## **Function Generator Option**

DS2-FGN for GDS-2000A

#### QUICK START GUIDE

GW INSTEK PART NO.

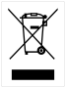

ISO-9001 CERTIFIED MANUFACTURER

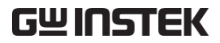

This manual contains proprietary information, which is protected by copyright. All rights are reserved. No part of this manual may be photocopied, reproduced or translated to another language without prior written consent of Good Will Corporation.

The information in this manual was correct at the time of printing. However, Good Will continues to improve its products and therefore reserves the right to change the specifications, equipment, and maintenance procedures at any time without notice.

Good Will Instrument Co., Ltd. No. 7-1, Jhongsing Rd., Tucheng Dist., New Taipei City 236, Taiwan.

# OVERVIEW

The DDS Function Generator module allows the GDS-2000A to create basic sine, square and triangle waveforms.

#### Main Features

| Functions  | • | Triangle, Sine, Square waveforms                                               |
|------------|---|--------------------------------------------------------------------------------|
| Frequency  | • | 0.1Hz~5MHz (Sine, Square)<br>0.1Hz~500kHz (Triangle)                           |
| Amplitude  | • | $60mVpp \sim 6Vpp$ (into $1M\Omega$ )<br>$30mVpp \sim 3Vpp$ (into $50\Omega$ ) |
| DC Offset  | • | ±2V (into 1M <b>Ω</b> )<br>±1V (into 50 <b>Ω</b> )                             |
| Duty Range | • | 5% ~ 95% (Square wave only)                                                    |

### Installing the Function Generator

The function generator modules need to be installed into the module slots on the rear panel.

Do not insert or remove the modules with the power on.

 Slide the tabs holding the module cover to the unlock position and then remove.

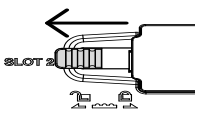

 Install the optional module. Be sure to make sure that the groves on the module line-up to the slots in the module bay.

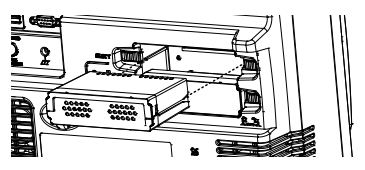

- Slide the locking mechanisms back to the locked position.
- 3. Turn on the GDS-2000A.
- 4. The GDS-2000A is now ready to operate

Note:

Even though it is possible to install two function generator modules, only one function generator option can be used at any one time.

Note:

The function generator option can only be used with firmware version 1.13 or later. Please see the GW Instek website for the latest firmware and the firmware installation procedure. The Function Generator menu can be accessed using the Option key.

Option

- Press the key and select *Function Gen 1* or *Function Gen 2* to access the Function Generator menu.
  - Use Function Gen 1 if the module is installed in module slot 1.
  - Use Function Gen 2 if the module is installed in module slot 2.
  - Output is via the GEN 1 or GEN 2 terminals.
- 2. Choose a waveform function by pressing *Sine*, *Square* or *Triangle* from the bottom menu.
- 3. Press *Frequency* to choose the waveform frequency.
  - The *Variable* and *Select* key can be used to accurately edit the value of the frequency one digit at a time.
- 4. Press *Amplitude* to set the amplitude.
  - The actual amplitude depends on the input impedance of the DUT.
- 5. Press *Offset* to set the DC offset.
  - The actual offset depends on the input impedance of the DUT.
- 6. Press *Dutycycle* to set the duty cycle from 5% to 95%.
  - Square wave only.

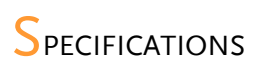

#### **Function Generator**

| Waveforms           | Sine, Square, Triangle                   |
|---------------------|------------------------------------------|
| Frequency range     | 0.1Hz ~ 5MHz for sine                    |
|                     | 0.1Hz ~ 5MHz for square                  |
|                     | 0.1Hz ~ 500KHz for triangle              |
| Frequency Stability | ±50ppm                                   |
| Frequency Accuracy  | ±50ppm (± 0.25Hz)                        |
| Aging               | ±5ppm/Year                               |
| Amplitude Range     | 60mVpp ~ 6Vpp (into 1MΩ                  |
|                     | 30mVpp ~ 3Vpp (into 50Ω)                 |
| Amplitude Accuracy  | ±10%                                     |
| DC Offset           | ±2V (into 1MΩ                            |
|                     | ±1V (into 50 <b>Ω</b> )                  |
| Duty Control Range  | 5%(min) ~ 95(max)% (Square<br>wave only) |
|                     | //                                       |